## EMISSÃO DE DOCUMENTOS ACADÊMICOS VIA SUAP

1-Clique no seu nome na tela inicial

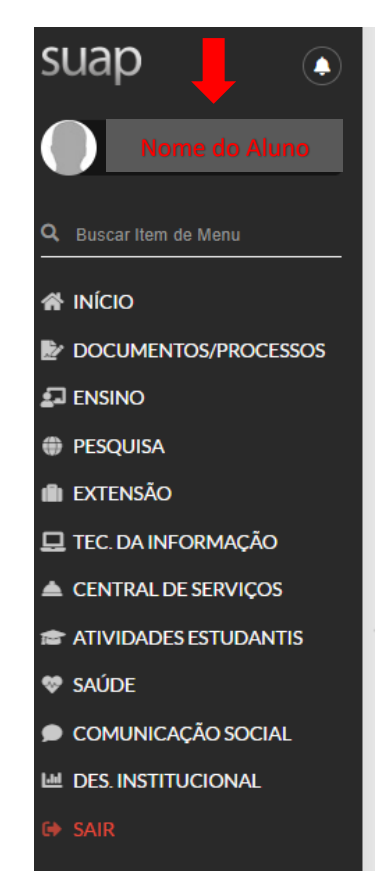

## 2-Clicar em Documentos e selecione.

| Nama da Aluna (RA0000)  |                    |                                           |                  |             |         | Ļ                                               |
|-------------------------|--------------------|-------------------------------------------|------------------|-------------|---------|-------------------------------------------------|
| Nome do Aldrio (NA0000) |                    |                                           |                  |             | ditar 🗸 | Documentos 🛩                                    |
| A Dades Carais          |                    |                                           |                  |             |         | Declaração de<br>Vínculo                        |
| V Dados Gerais          |                    |                                           |                  |             |         | Histórico Parcial                               |
|                         | Nome               |                                           | Situação         | Matriculado |         | Declaração de<br>Matrícula                      |
|                         | Matrícula          |                                           | Ingresso         | 2023/1      |         | Declaração de<br>Carga-Horária<br>Integralizada |
|                         | CPF                |                                           |                  |             |         |                                                 |
|                         | Período Referência | 3°                                        | C.R.             | 71.9        |         | Matriz Curricular                               |
|                         | Curso              | SLSPAIG - Paisagismo (CAMPUS SANTA LUZIA) |                  |             |         |                                                 |
|                         | Matriz             | 1760 - Matriz 2023.1 SLSPAIG              | Qtd. Períodos    | 3           |         |                                                 |
|                         | Situação Sistêmica | Matriculado no SUAP                       | Data da Migração |             |         |                                                 |
|                         | Impressão Digital  | Não                                       |                  |             |         |                                                 |
|                         | Emitiu Diploma     | Não                                       |                  |             |         |                                                 |

3-O Documento sairá assinado e autenticado digitalmente.